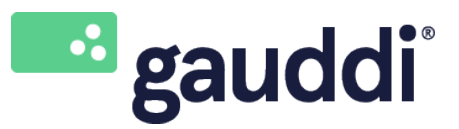

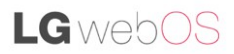

Project: Configurer ou modifier les paramètres du réseau Wi-Fi sur un écran LG webOS 3.2 & 4.0 Version: 2 Date: 6-2-2019

Configurer ou modifier les paramètres du réseau Wi-Fi sur un écran LG webOS

- 1. Éteindre complètement l'écran LG webOS, le rallumer et attendre la fin du redémarrage.
- 2. Appuyer sur le bouton « Paramètres » sur la télécommande (*icone denture*).
- 3. Utiliser les touches fléchées sur la télécommande pour naviguer vers Général
- 4. Appuyer sur la→touche fléchée pour entrer dans le menu Général, naviguer vers Réseau et appuyer sur OK".

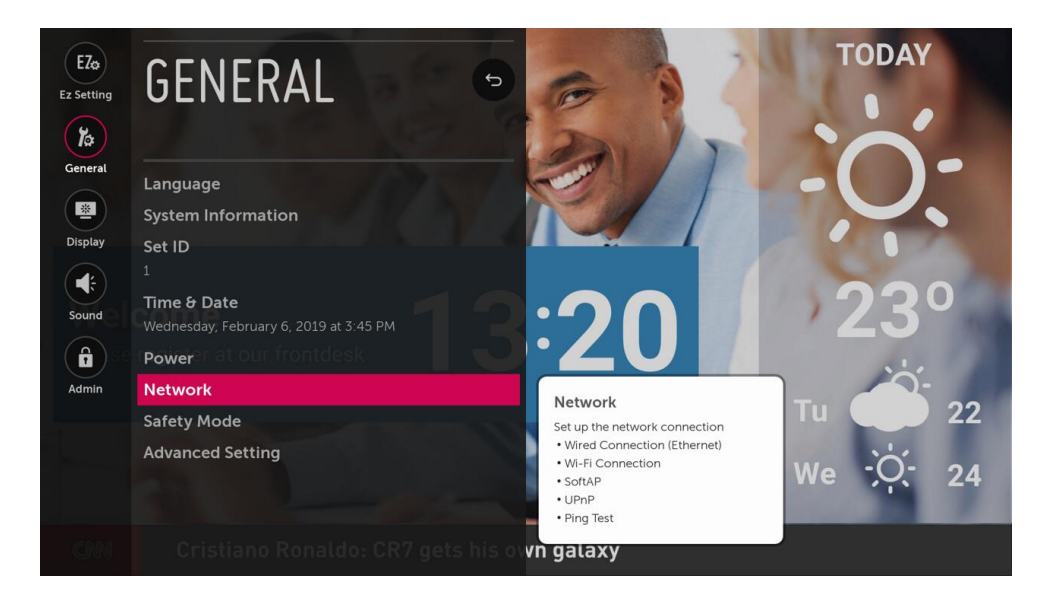

5. Sélectionner connexion Wi-Fi et appuyer sur « OK » pour confirmer.

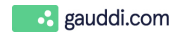

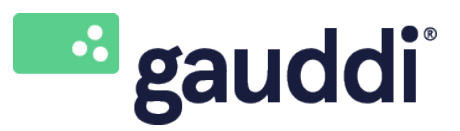

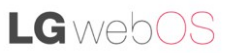

Project: Configurer ou modifier les paramètres du réseau Wi-Fi sur un écran LG webOS 3.2 & 4.0 Version: 2 Date: 6-2-2019

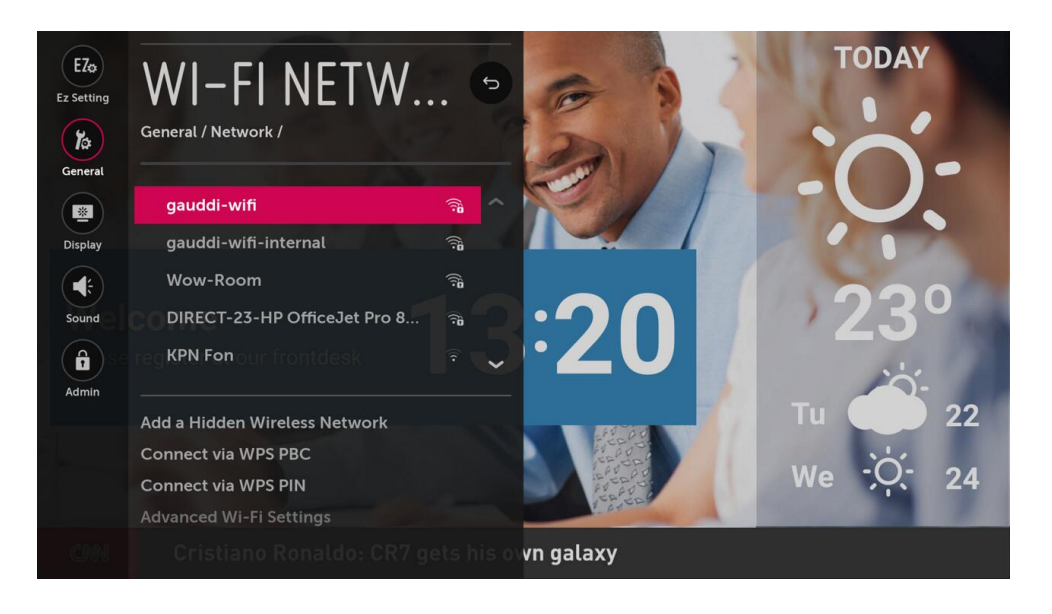

6. Sélectionner un réseau Wi-Fi disponible et appuyer sur « OK".

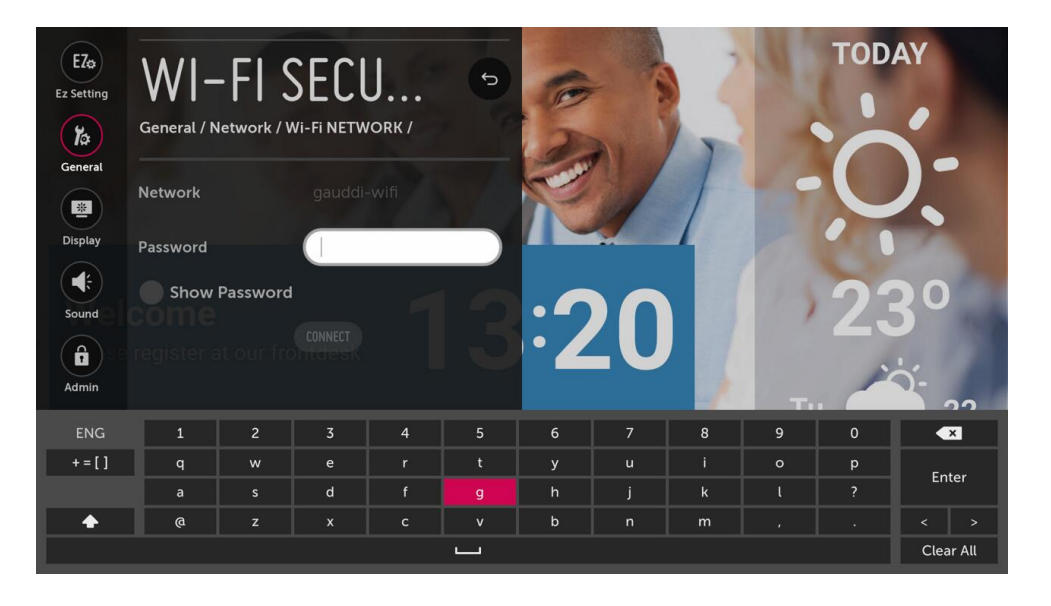

- 7. Saisir le mot de passe et sélectionner Connecter pour confirmer. Une adresse IP sera alors attribuée par le réseau Wi-Fi et un message apparaît qu'une connexion internet est disponible.
- Pour finir, appuyer plusieurs fois sur le bouton » retour » de la télécommande pour fermer le menu de configuration de l'écran.
- 9. L'écran commencera alors à télécharger tous les médias importants du Gauddi CMS et démarrera.

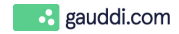

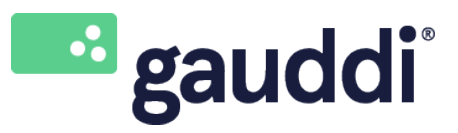

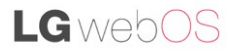

Project: Configurer ou modifier les paramètres du réseau Wi-Fi sur un écran LG webOS 3.2 & 4.0 Version: 2 Date: 6-2-2019

10. Appuyer sur le bouton bleu de la télécommande pour faire apparaître l'écran de statut pour davantage d'infos. Appuyer plusieurs fois sur le bouton bleu pour quitter l'écran de statut.

| General<br>Player ID:<br>Player Name:<br>Serial number:<br>Device:<br>Date and time: |  |                        |  | 6 | 2019 20 01151233 220 81 Piliper - Saund<br>2019 20 011511233 220 81 Piliper - Saund<br>2019 20 011511230 2019 DB Reperk/Saund<br>2019 20 01151230 2018 BF Pipeleheager - Nut (skyste start saurs 1 Saund 2019<br>2019 20 01151230 2018 BF Pipeleheager - Nut (skyste start saurs 1 Saund 2010)<br>2019 20 01151230 2018 BF Pipeleheager - Nut (skyste start saurs 1 Saund 2010)<br>2019 20 01151230 2018 BF Pipeleheager - Nut (skyste start saurs 1 Saund 2010)<br>2019 20 01151230 2018 BF Pipeleheager - Nut (skyste start saurs 1 Saurs 2010)<br>2019 20 01151230 2018 BF Pipeleheager - Nut (skyste start saurs 1 Saurs 2010)<br>2019 20 01151230 2018 BF Pipeleheager - Nut (skyste start saurs 1 Saurs 2010)<br>2019 20 01151230 2018 BF Pipeleheager - Nut (skyste start saurs 1 Saurs 2010)<br>2019 20 01151230 2018 BF Pipeleheager - Nut (skyste start saurs 2010)<br>2019 2019 2019 2019 2019 2019 2019 2019 |
|--------------------------------------------------------------------------------------|--|------------------------|--|---|----------------------------------------------------------------------------------------------------|
| Disk<br>Used diskspace:                                                              |  | Memory<br>Used memory: |  |   |                                                                                                    |
| Network<br>Wired IP Address: 192 168 571 [AB 23 FE 6F 4C EA]- Online<br>CPU          |  |                        |  | 3 |                                                                                                    |
|                                                                                      |  |                        |  |   |                                                                                                    |
|                                                                                      |  |                        |  |   |                                                                                                    |

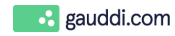